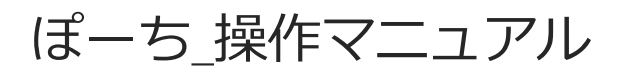

Ver.1.0,作成日:2024-05-16

#### 目次

- 1. 初回起動 1.1. アプリを起動 1.2. 利用前確認 1.3. 認証キー確認 1.4. アカウント確認 2. アカウント新規登録 2.1. ログインID設定 2.2. PIN設定 2.3. ニックネーム設定 2.4. 性別設定 2.5. 生年月日設定 2.6. 地域設定 2.7. アカウント作成完了 3. 初回ログイン 3.1. ID入力 3.2. PIN入力 3.3. ユーザ登録 4.2回目以降のログイン 4.1. アカウント確認 4.2. PIN入力案内 4.3. PIN入力 5. PINの初期化 5.1. ログイン 5.2. PIN初期化 5.3. ID入力 5.4. 性別選択 5.5. 生年月日入力 5.6. 地域選択 5.7. 新しいPINの設定 5.8. 新しいPINの確認 5.9. PINの初期化完了 6. PINの変更 6.1. メニューバーを表示する 6.2. ユーザー設定 6.3. PINを変更する 6.4. PINの確認 6.5. 新しいPINの設定 6.6. 新しいPINの確認
  - 6.7. PINの変更完了

# 1. 初回起動

#### 1.1. アプリを起動

端末ホーム画面にある「ぽーち」アイコンアプリケーションをタップしてアプリを起動します。

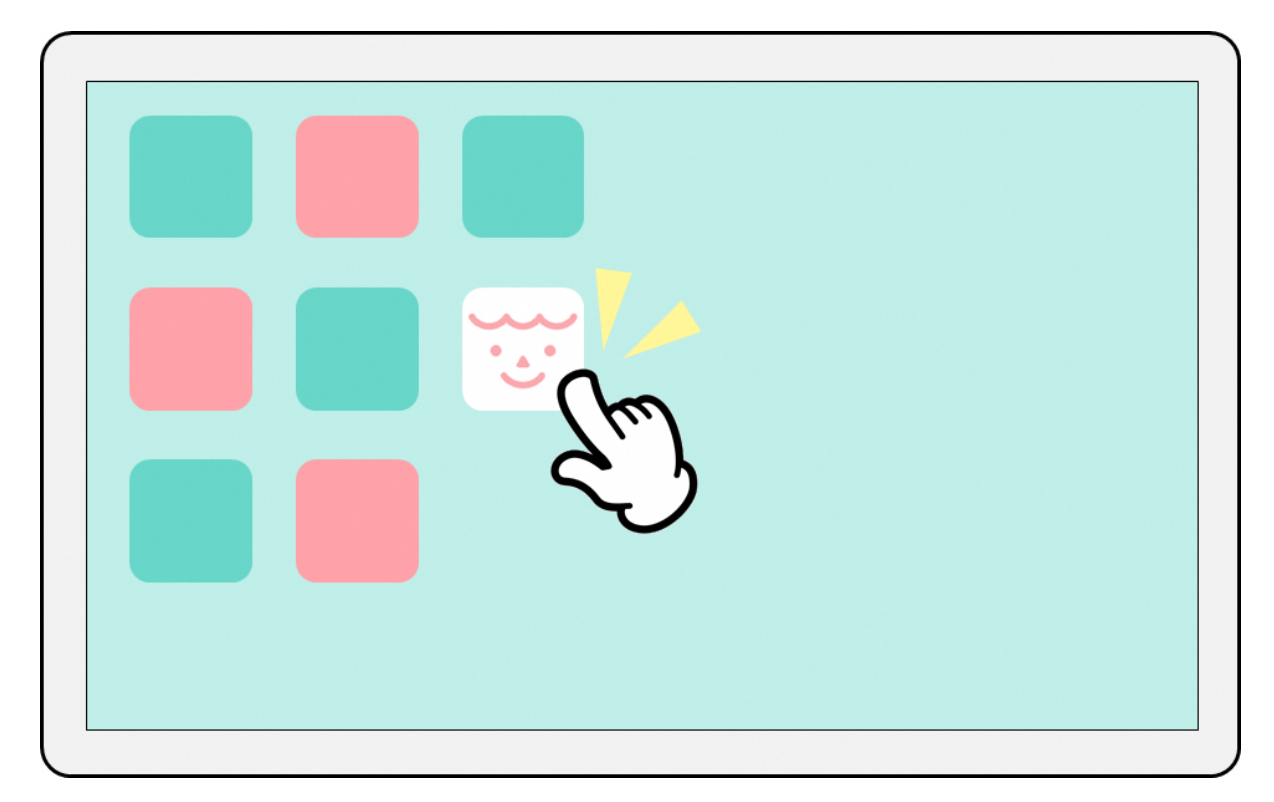

アプリ起動後、通知許可の確認が行われます。 アプリによる通知が必要な場合は「許可」をタップします。 通知が不要な場合は「許可しない」をタップします。

#### 1.2. 利用前確認

相談を始める前注意事項が表示されます。注意事項をよく読んで[同意]ボタンをタップしてください。

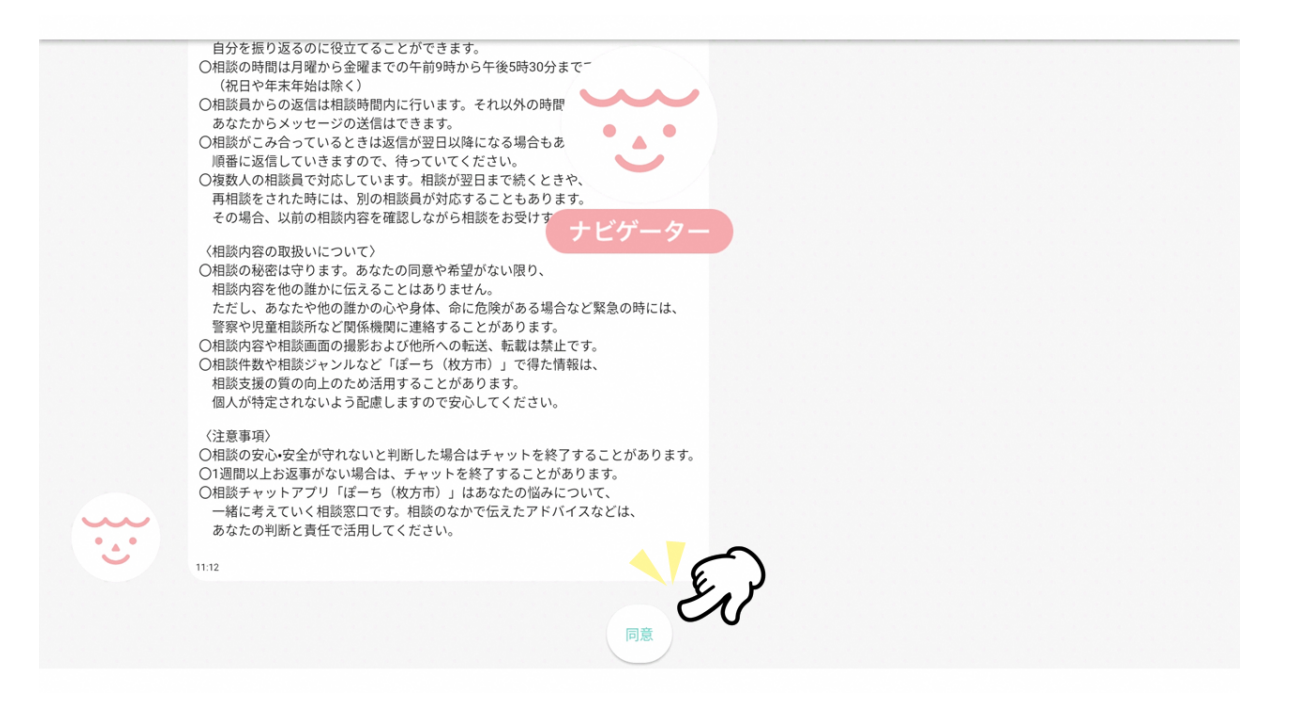

#### 1.3. 認証キー確認

ナビゲーターより認証キーを求められる自動メッセージが届きます。 認証キーを入力し送信してください。 認証キーは、枚方市HPより確認してください。

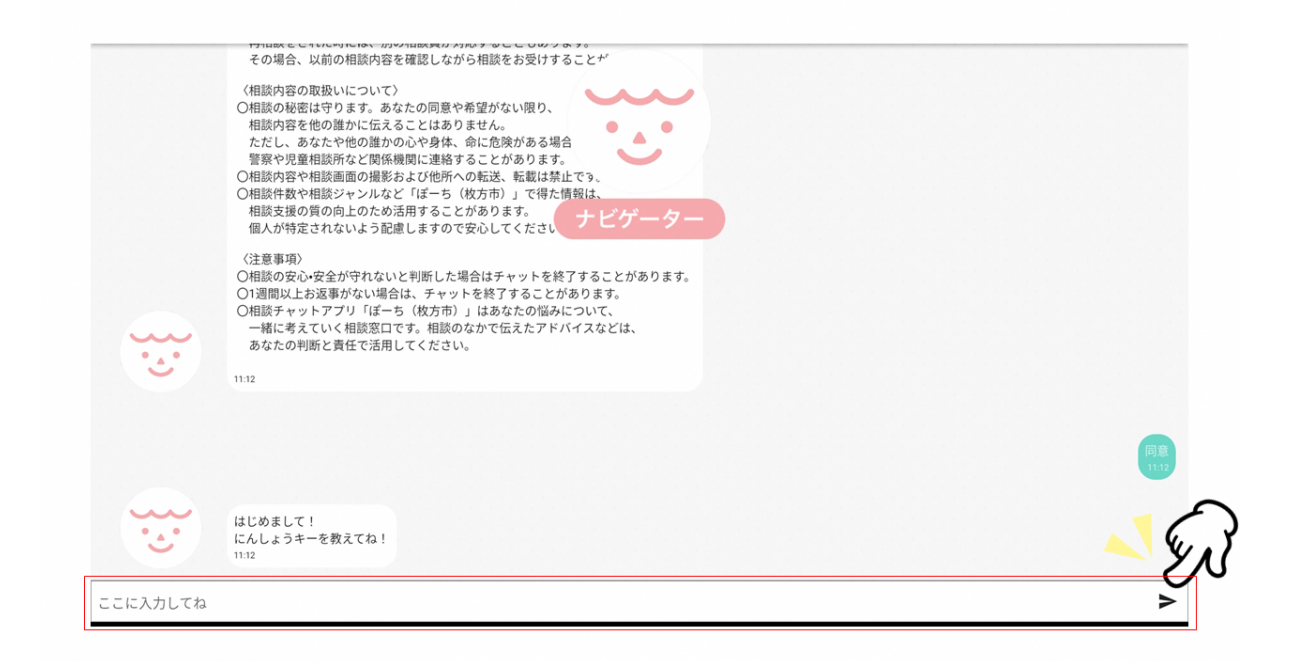

### 1.4. アカウント確認

#### ・初めてアプリを利用される場合

「いいえ」を押してください。 アカウントの新規登録へ進みます。 詳細は、本マニュアルの2.アカウント新規登録をご参照ください。

#### ・アカウントをすでに持っている場合

「はい」を押してください。 初回ログインへ進みます。

詳細は本マニュアルの3.初回ログインをご参照ください。

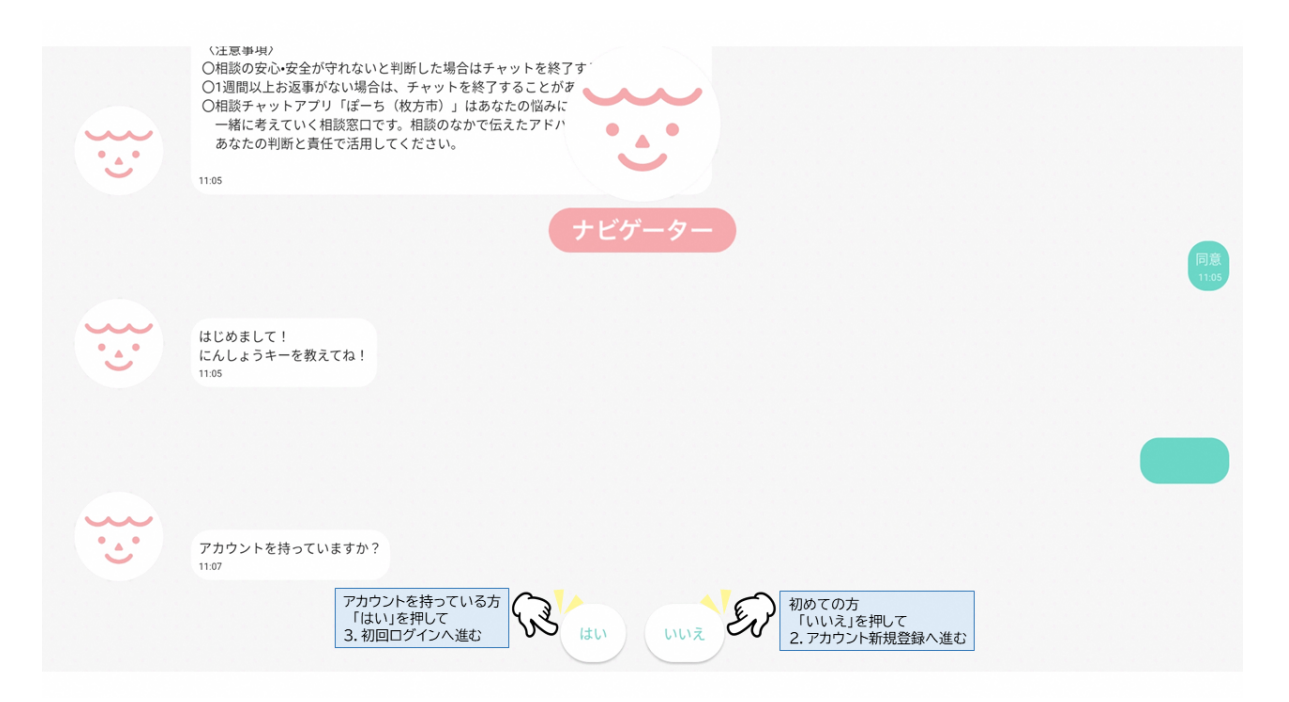

# 2. アカウント新規登録

# 2.1. **ログイン**ID設定

ナビゲーターよりログインIDの設定を求められる自動メッセージが届きます。 半角英数・小文字のみを用いて10文字以上で入力し送信をお願いします。

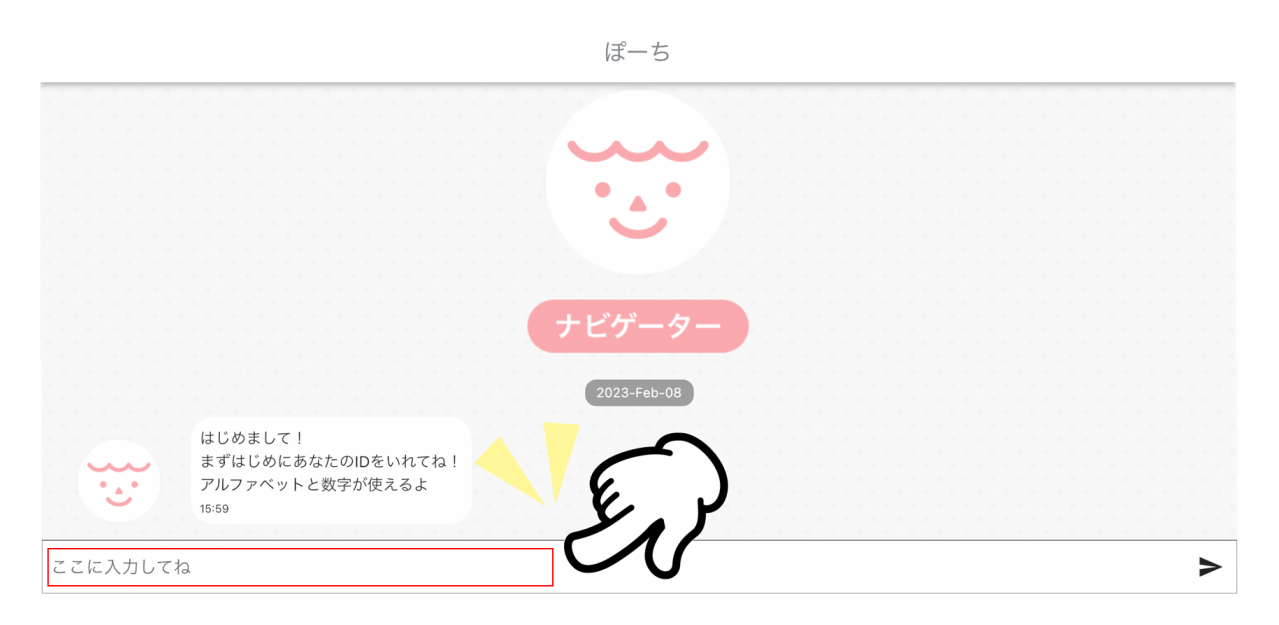

#### ※IDに大文字を用いるとエラーが返ってきます。

| ぽーち      |                               |                    |                |
|----------|-------------------------------|--------------------|----------------|
|          | はじめまして!<br>まずはじめにあなたのIDをいれてね! | ナビゲーター<br>2024/2/1 |                |
|          | アルファヘットと数子が使えるよ<br>1633       |                    | Ornoji<br>1634 |
| ここに入力してね | 10をもう一回入れてね。<br>1634          |                    | >              |

# 2.2. PIN設定

ナビゲーターよりPINの設定を求められる自動メッセージが届きます。 数字だけを用いて4文字以上で入力し送信をお願いします。

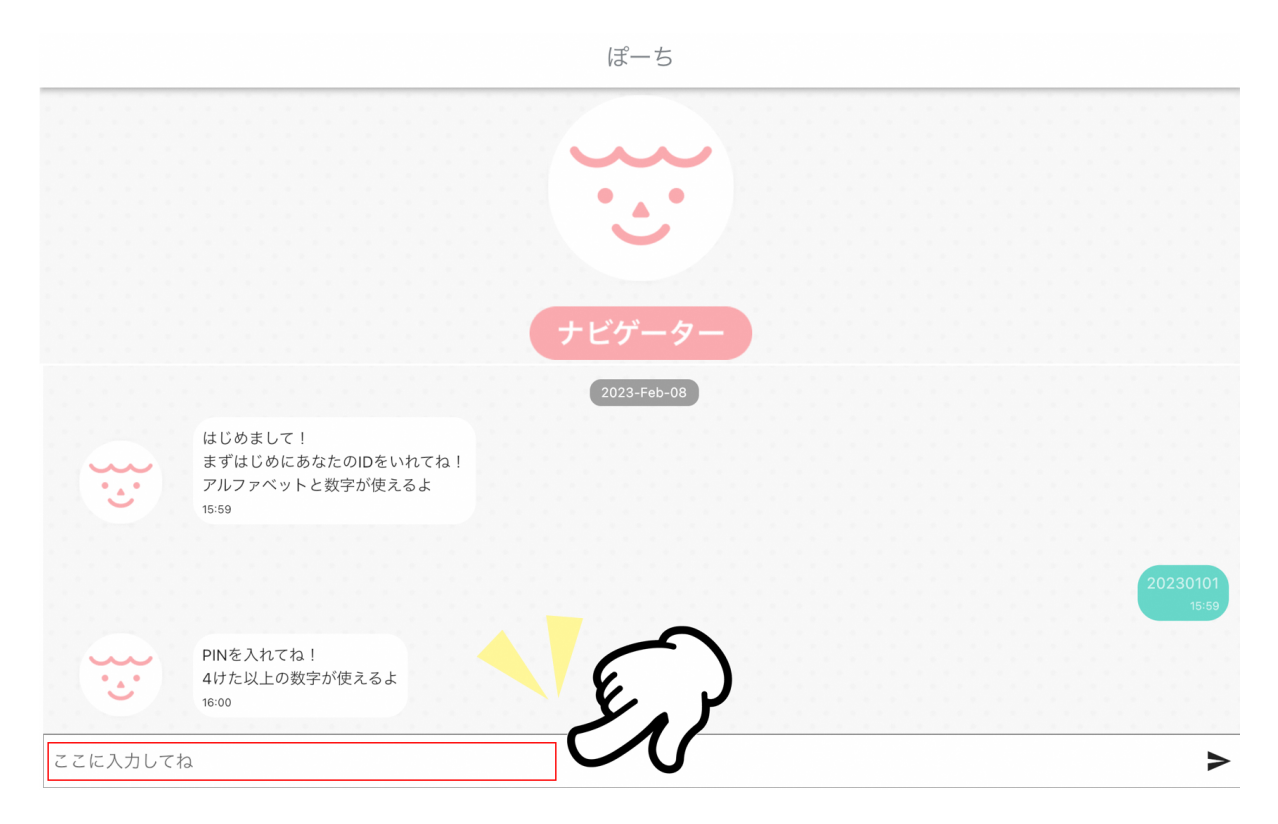

#### 2.3. **ニックネーム設定**

ナビゲーターよりニックネームの設定を求められる自動メッセージが届きます。 ニックネームを入力し送信をお願いします。

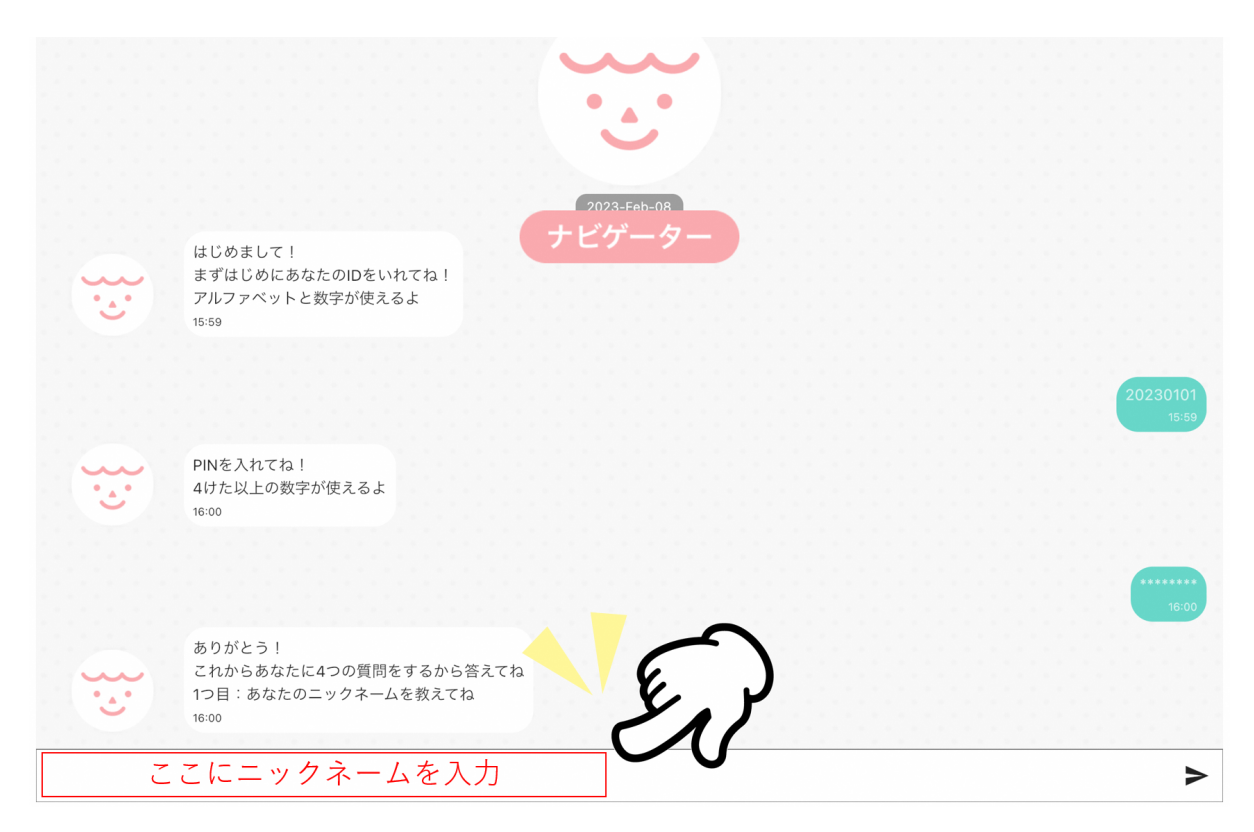

本名ではなくニックネームの設定をお願いします。ここで設定されたニックネームは相談の際に表示されるものとなります。

### 2.4. **性別設定**

ナビゲーターより性別の設定を求められる自動メッセージが届きます。 性別を選んでタップします。

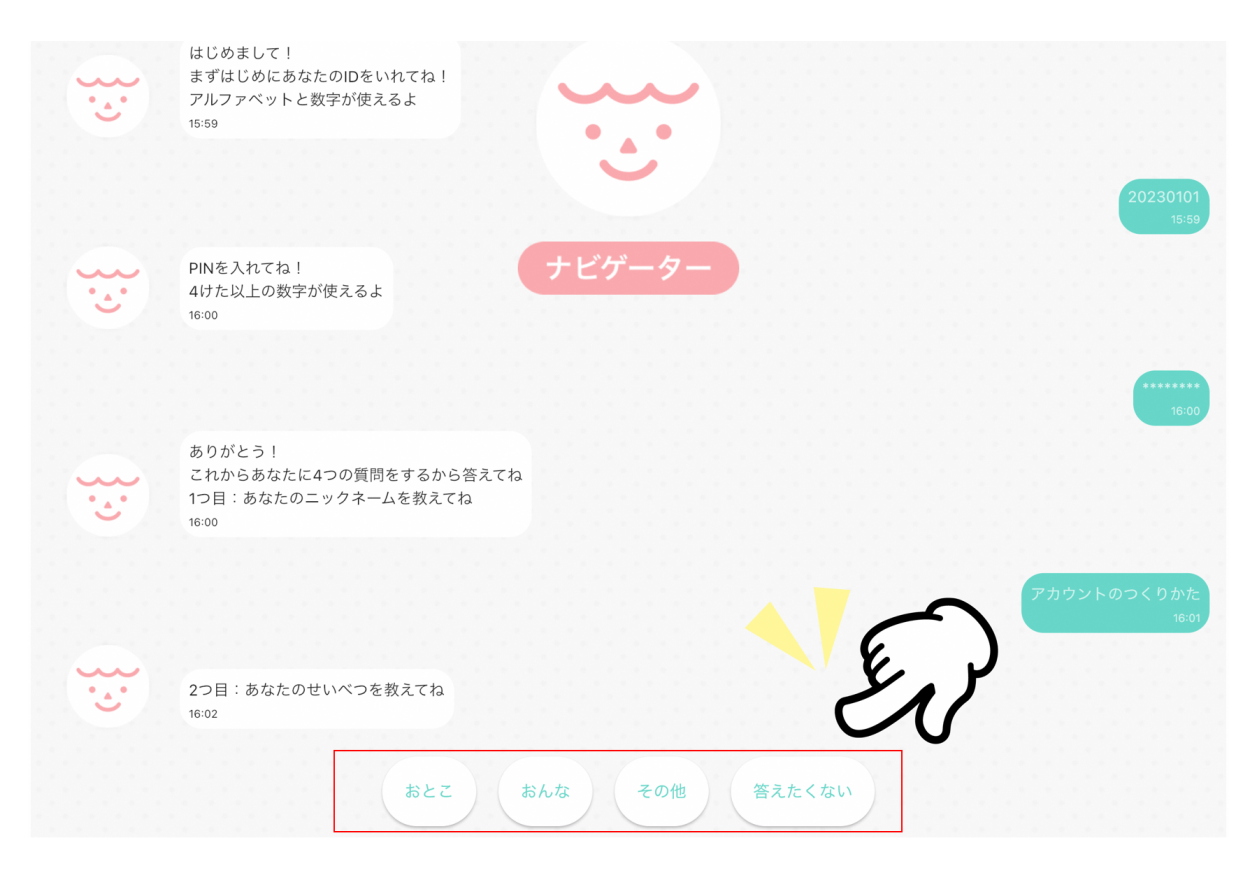

### 2.5. **生年月日設定**

ナビゲーターより生年月日の設定を求められる自動メッセージが届きます。 生年月日の設定をお願いします。

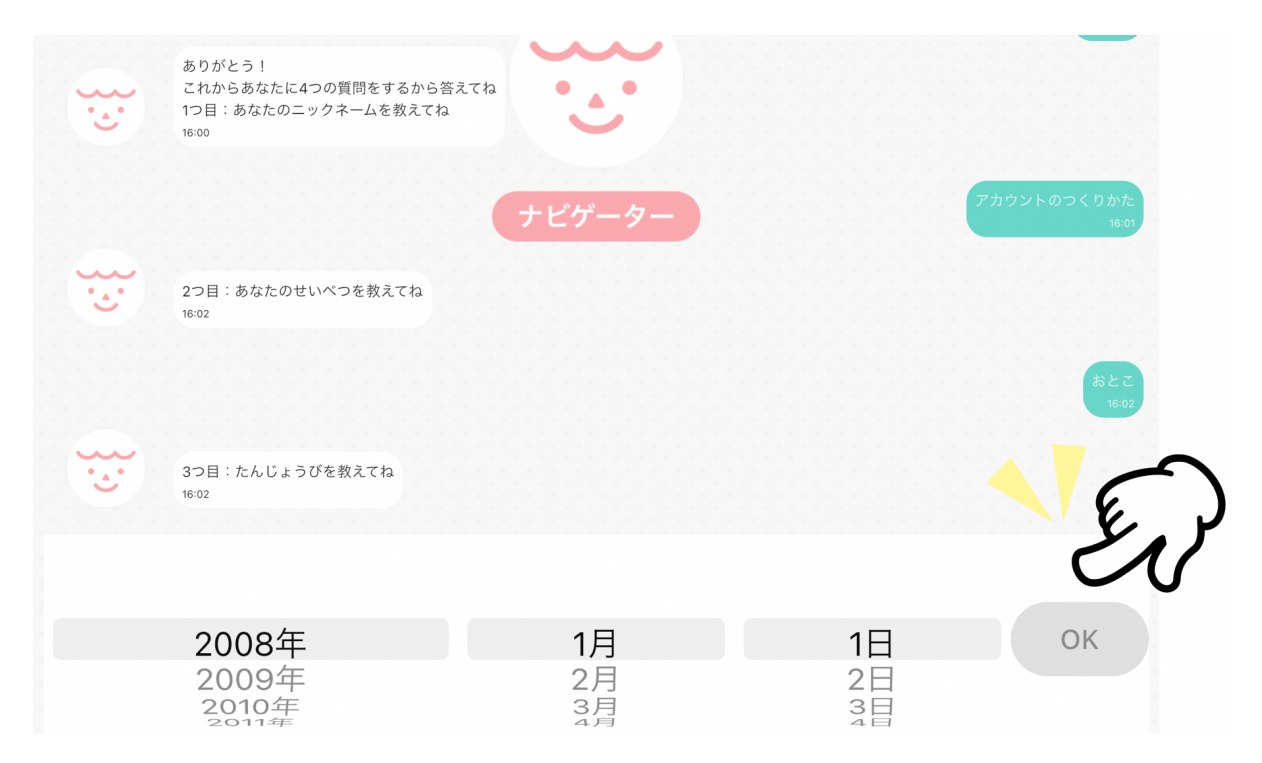

## 2.6. 地域設定

ナビゲーターより地域の設定を求められる自動メッセージが届きます。 地域の選択をお願いします。

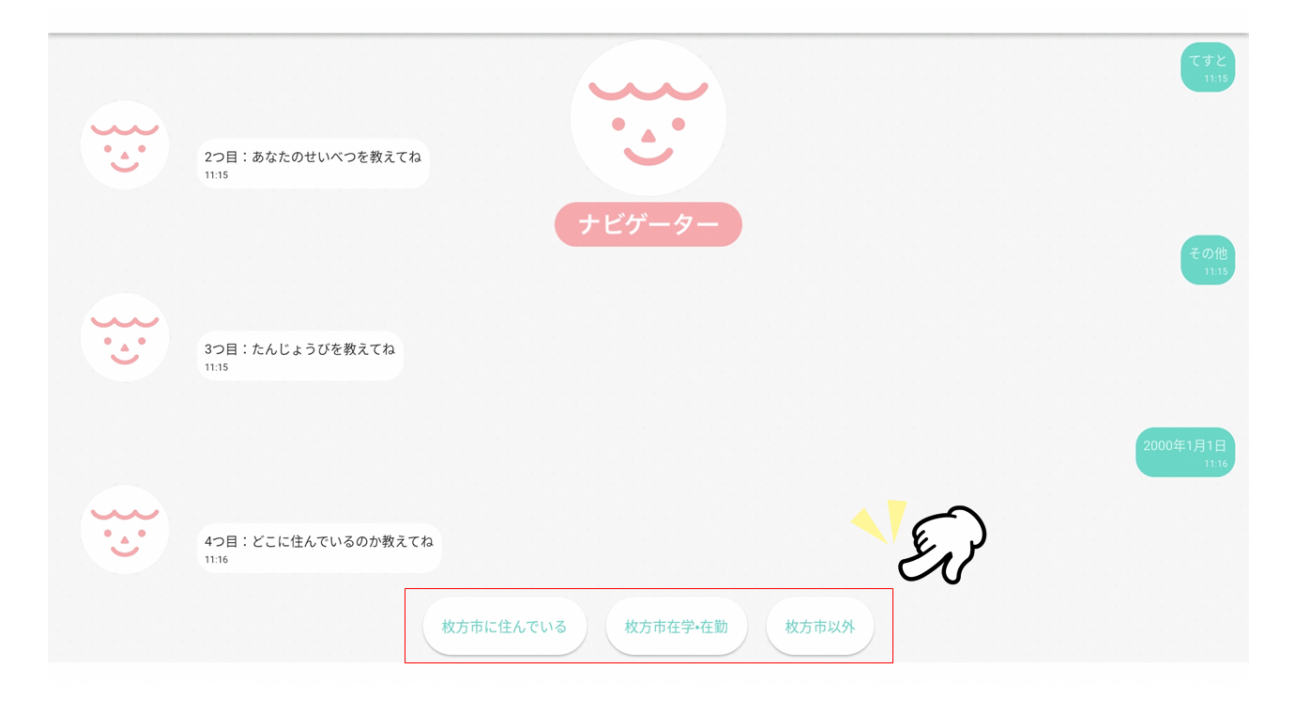

## 2.7. アカウント作成完了

ここまででアカウント作成の操作は完了です。

「アプリを始める」をタップしてください。

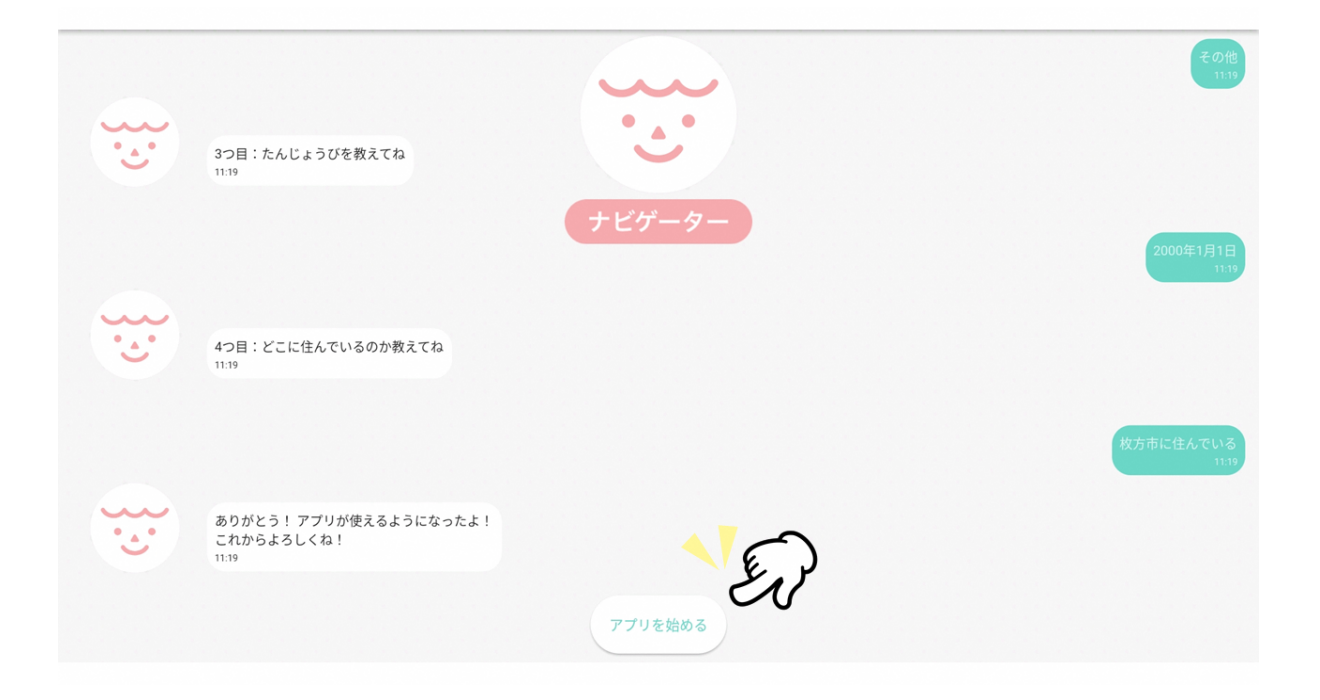

3. 初回ログイン

### 3.1. ID入力

ご自身にて作成されたIDの入力をお願いします。

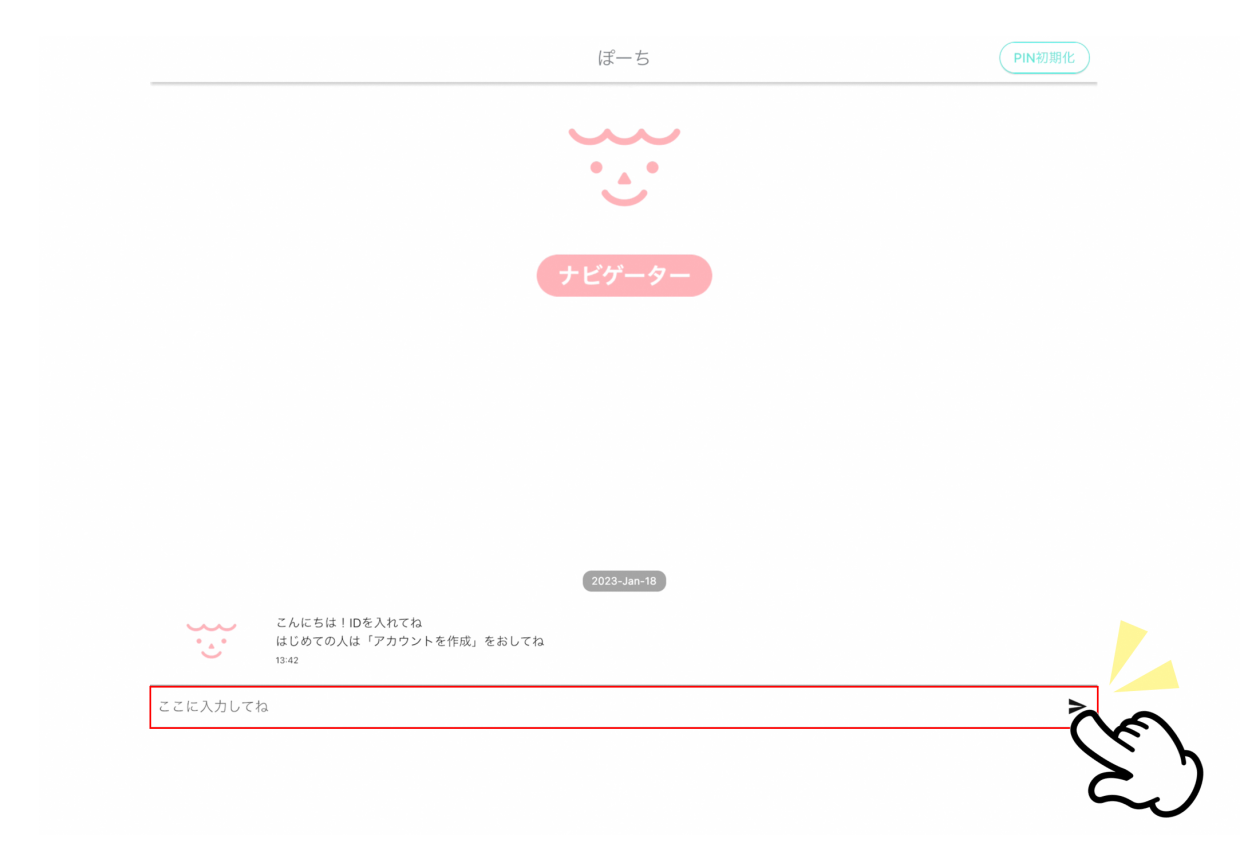

# 3.2. PIN入力

ご自身にて設定されたPINの入力をお願いします。

| testuser202<br>13-2<br>アINをいれてね<br>13-42<br>ここに入力してね | <u>.</u> | はじめての人は「アカウントを作成」をおしてね<br>13:42 |                       |
|------------------------------------------------------|----------|---------------------------------|-----------------------|
| PINをいれてね ナビゲーター   13:42 ここに入力してね                     |          |                                 | testuser2022<br>13:42 |
| ここに入力してね                                             |          | PINをいれてね<br>1342                |                       |
|                                                      | ここに入力して  | 2                               | ;                     |

# 3.3. **ユーザ登録**

ユーザIDの登録を行うか選択してタップをお願いします。

ユーザ登録を行うと次回ログインより、ID入力を省略しPINのみでログインが可能です。

|    | ぽーち                                                               |              |
|----|-------------------------------------------------------------------|--------------|
|    | こんにちは!IDを入れてね<br>はじめての人は「アカウントを作成」をおしてね<br>13:42<br><b>ナビゲーター</b> | testuser2022 |
| ث: | PINをいれてね<br>13:42                                                 | 13:42        |
| ث  | 相談チャットアプリへようこそ!<br>13:42<br>ユーザIDを登ろくしますか?<br>13:42<br>する しない     | 13:42        |

4.2回目以降のログイン

# 4.1. アカウント確認

アカウントの有無を選択します。 自身のアカウントであることを確認して、「はい」を選択してください。

ぽーち

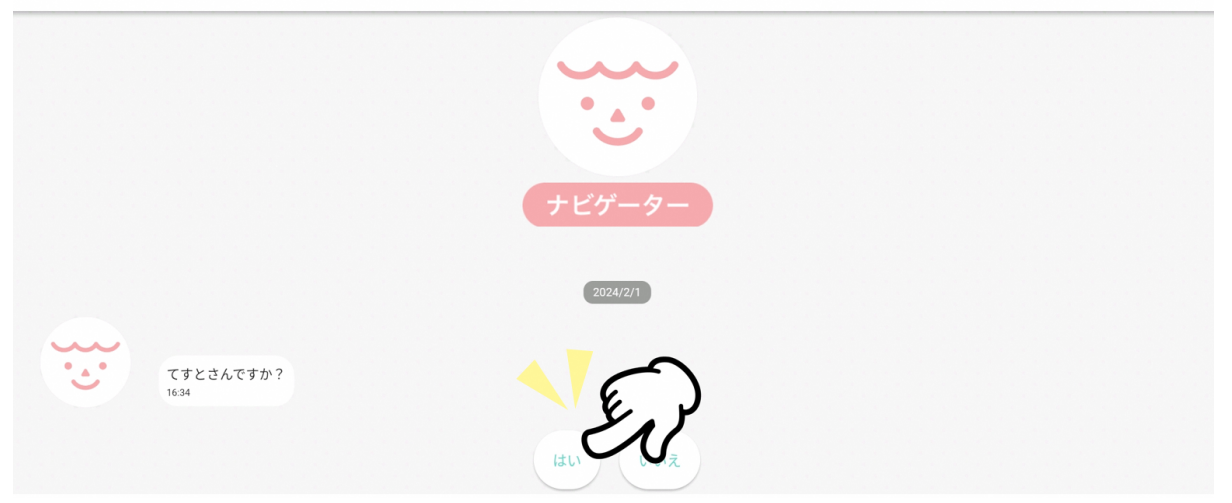

### 4.2. PIN入力案内

ナビゲーターよりPINの入力を求められる自動メッセージが届きます。ボタン押下後、PIN入力画面に遷移します。

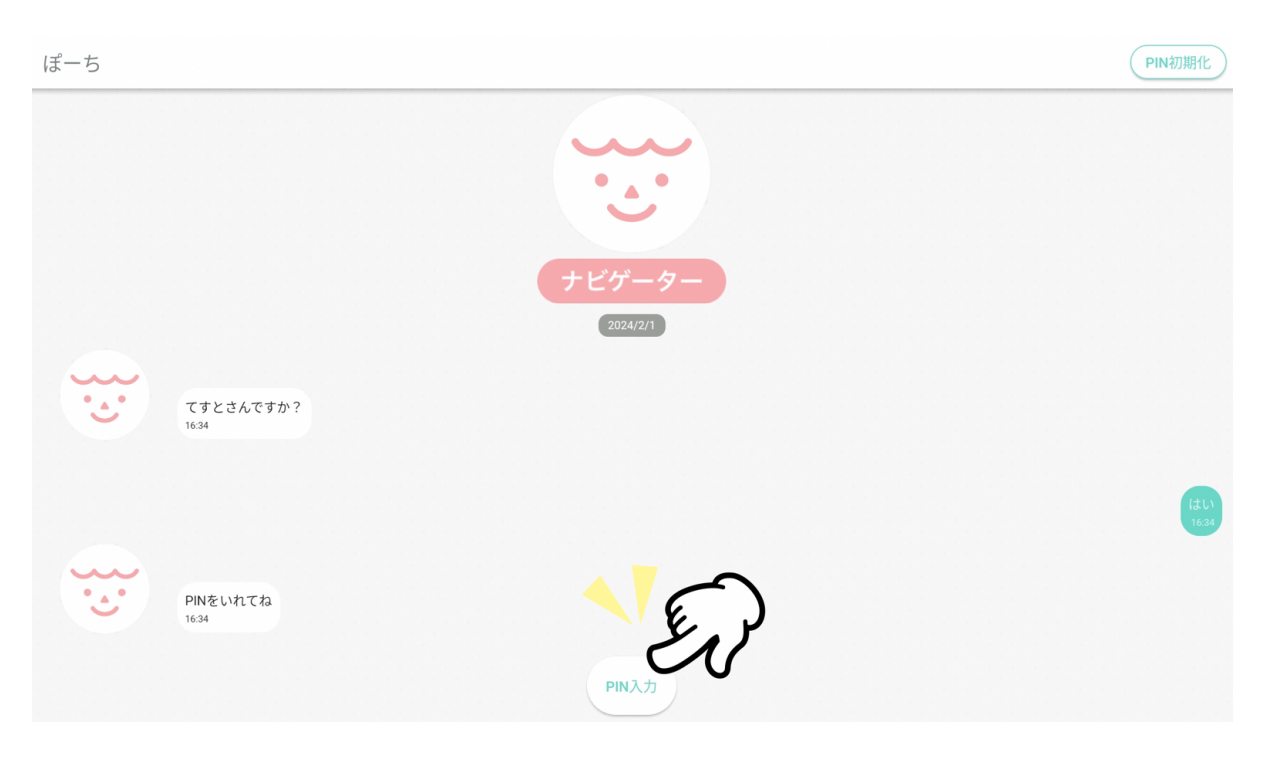

# 4.3. PIN**入力**

PINを入力してください。入力後、完了ボタンを押下してください。 ログイン後、体調・気分の入力に進みます。

| ← PIN入力       |    |       |  |
|---------------|----|-------|--|
| PINを入力してください。 | En |       |  |
| ここにPINを入力     |    |       |  |
|               |    |       |  |
|               |    |       |  |
|               |    |       |  |
|               |    |       |  |
|               |    |       |  |
|               |    |       |  |
|               |    |       |  |
|               |    | ( I I |  |
|               |    | X     |  |
|               |    | 完了    |  |

# 5. PINの初期化

# 5.1. ログイン

同じデバイスでのログインの場合、前回ログインユーザのニックネームが表示されます。 間違いなければ「はい」をタップしてください。

ぽーち

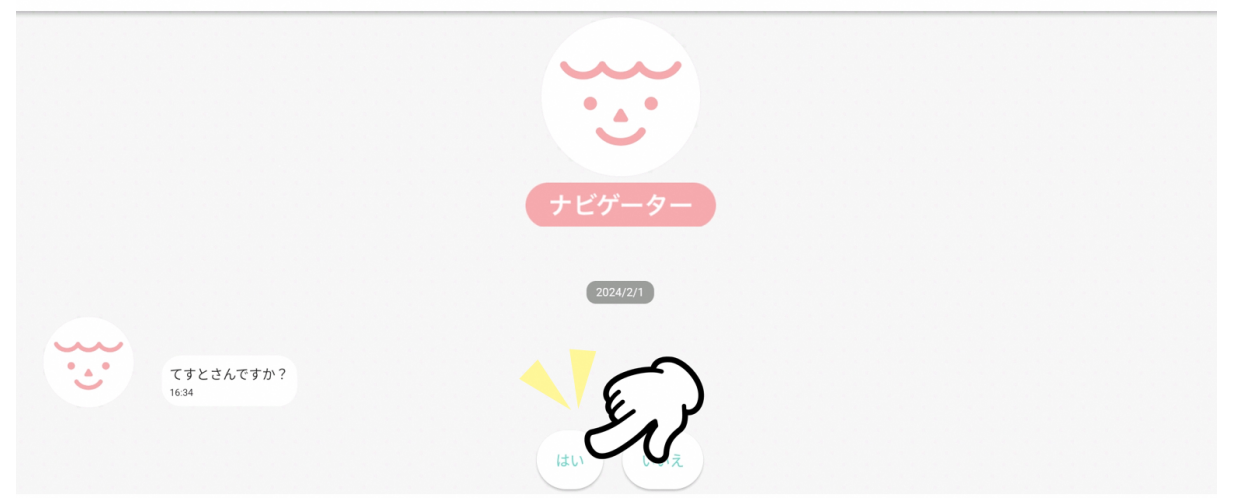

# 5.2. PIN初期化

PINの入力案内に進むと、画面右上にPIN初期化ボタンが出現しますので、 ボタンを押下してください。

| ぽーち                |          | PIN初期化        |
|--------------------|----------|---------------|
|                    |          | CA -          |
|                    | 2024/2/1 |               |
| てすとさんですか?<br>16.40 |          |               |
|                    |          | (200)<br>1640 |
| PINをいれてね<br>16.40  |          |               |
|                    | ΡΙΝλ     |               |

# 5.3. ID**入力**

ログインしたアカウントのIDの入力をお願いします。

ぽーち

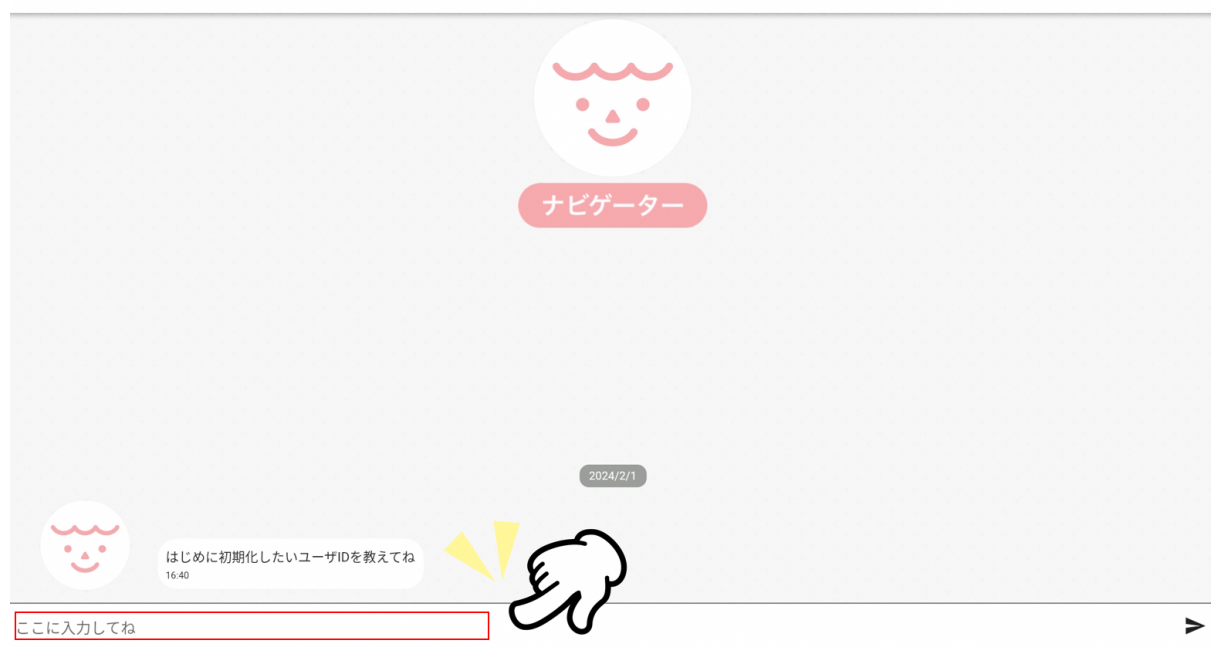

### 5.4. **性別選択**

ナビゲーターより性別の選択を求められる自動メッセージが届きます。 性別を選んでタップします。

| <image/> <image/> | ぽーち |                              |                    |                          |
|----------------------------------------------------------------------------------------------------|-----|------------------------------|--------------------|--------------------------|
|                                                                                                    |     |                              | ナビゲーター<br>2024/2/1 |                          |
| 20240201testtest<br>1647<br>20240201testtest<br>1647                                                                                                    |     | はじめに初期化したいユーザIDを教えてね<br>1640 |                    |                          |
|                                                                                                    |     | あなたのせいべつを教えてね<br>1641        | Ē                  | 20240201testtest<br>1641 |

# 5.5. 生年月日入力

ナビゲーターより生年月日の入力を求められる自動メッセージが届きます。 生年月日の設定をお願いします。

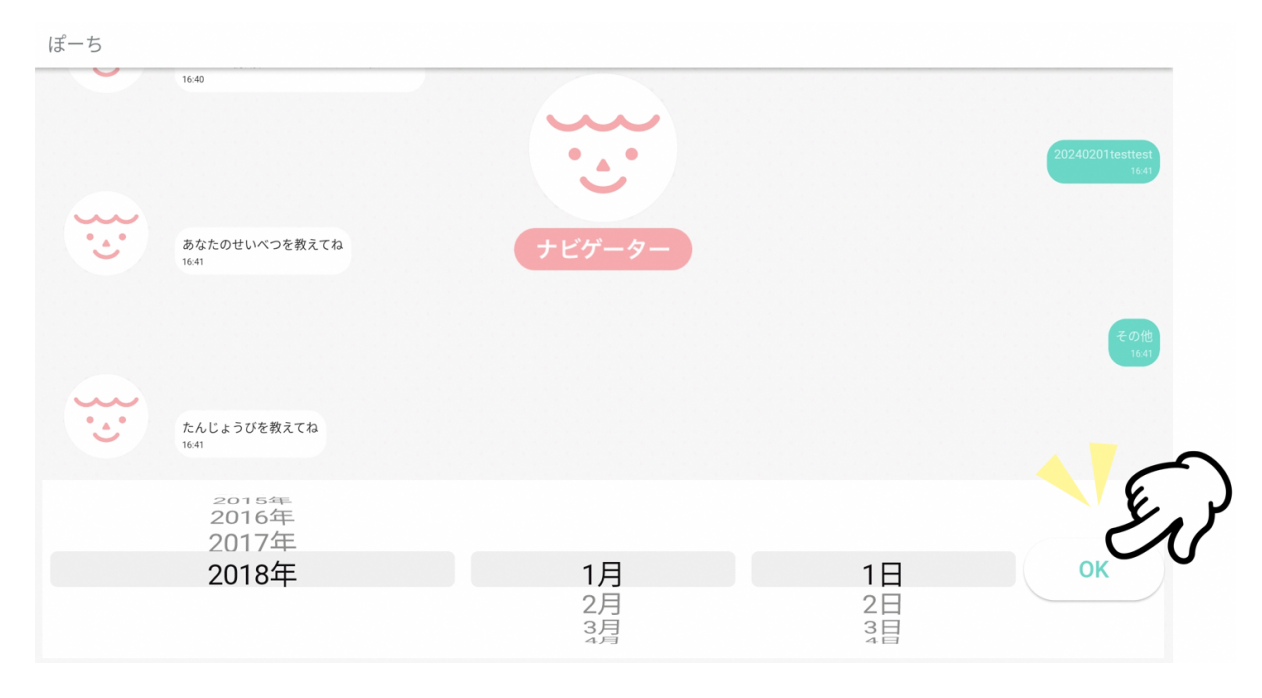

### 5.6. 地域選択

ナビゲーターより地域の設定を求められる自動メッセージが届きます。 地域の選択をお願いします。

|            | うなたのせいべつを教えてね                    |                          | 20240201testtest<br>1124 |
|------------|----------------------------------|--------------------------|--------------------------|
| 11         | .24                              | ナビゲーター                   |                          |
|            |                                  |                          | その他<br>11:24             |
| **** t. 11 | こんじょうびを教えてね<br>:24               |                          |                          |
|            |                                  |                          | 2018年1月1日                |
|            |                                  |                          | 11:24                    |
| <u>د</u>   | ここに住んでいるのか教えてね<br><sup>:24</sup> | < En                     |                          |
|            |                                  | 枚方市に住んでいる 枚方市在学・在勤 枚方市以外 |                          |
|            |                                  |                          |                          |

# 5.7.新しいPINの設定

ナビゲーターより新しいPINの入力を求められる自動メッセージが届きます。 新しいPINの入力をお願いします。

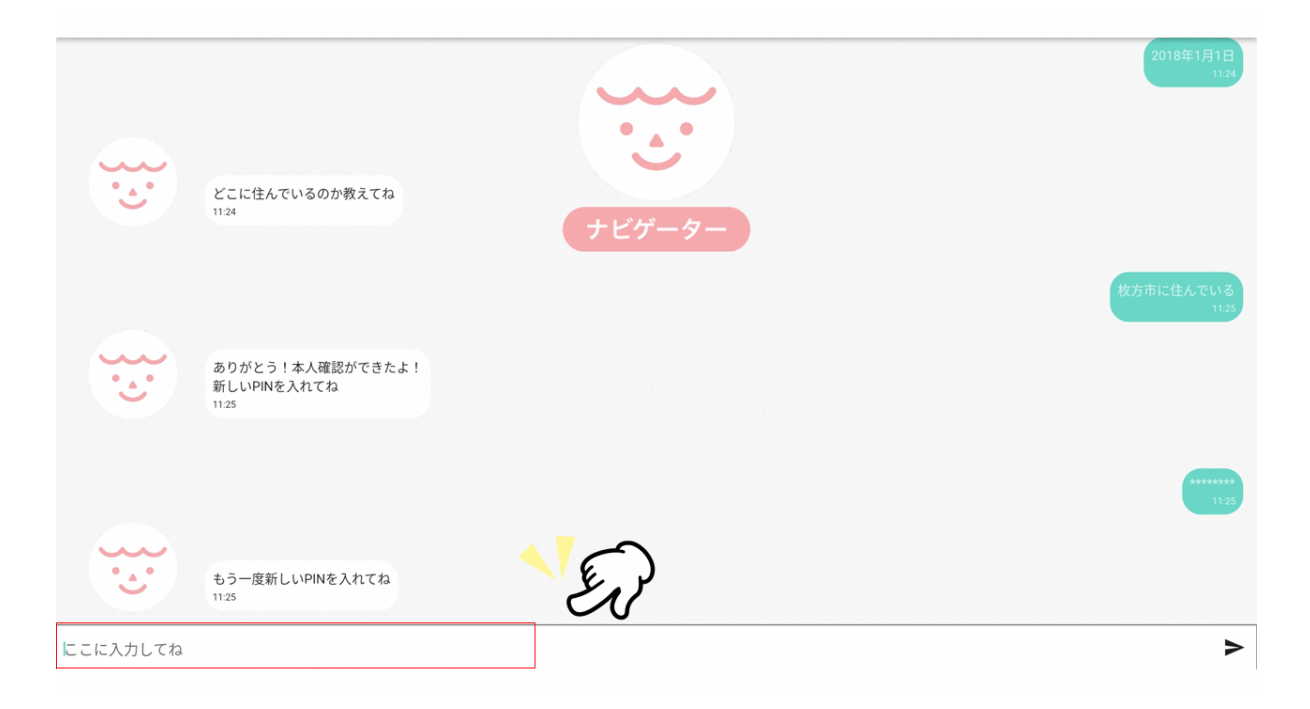

### 5.8. 新しいPINの確認

ナビゲーターより新しいPINの確認を求められる自動メッセージが届きます。 再度PINの入力をお願いします。

|          | どこに住んでいるのか教えてね<br><sup>1124</sup>                  | ナビゲーター | 2018年1月1日<br>1124 |
|----------|----------------------------------------------------|--------|-------------------|
|          | ありがとう!本人確認ができたよ!<br>新しいPINを入れてね<br><sup>1125</sup> |        | 枚方市に住んでいる<br>1135 |
|          | もう一度新しいPINを入れてね<br>11.25                           | E      | 11.25             |
| にこに入力してね |                                                    |        | >                 |

# 5.9. PINの初期化完了

ここまででアカウント作成の操作は完了です。 「アプリを始める」をタップしてください。

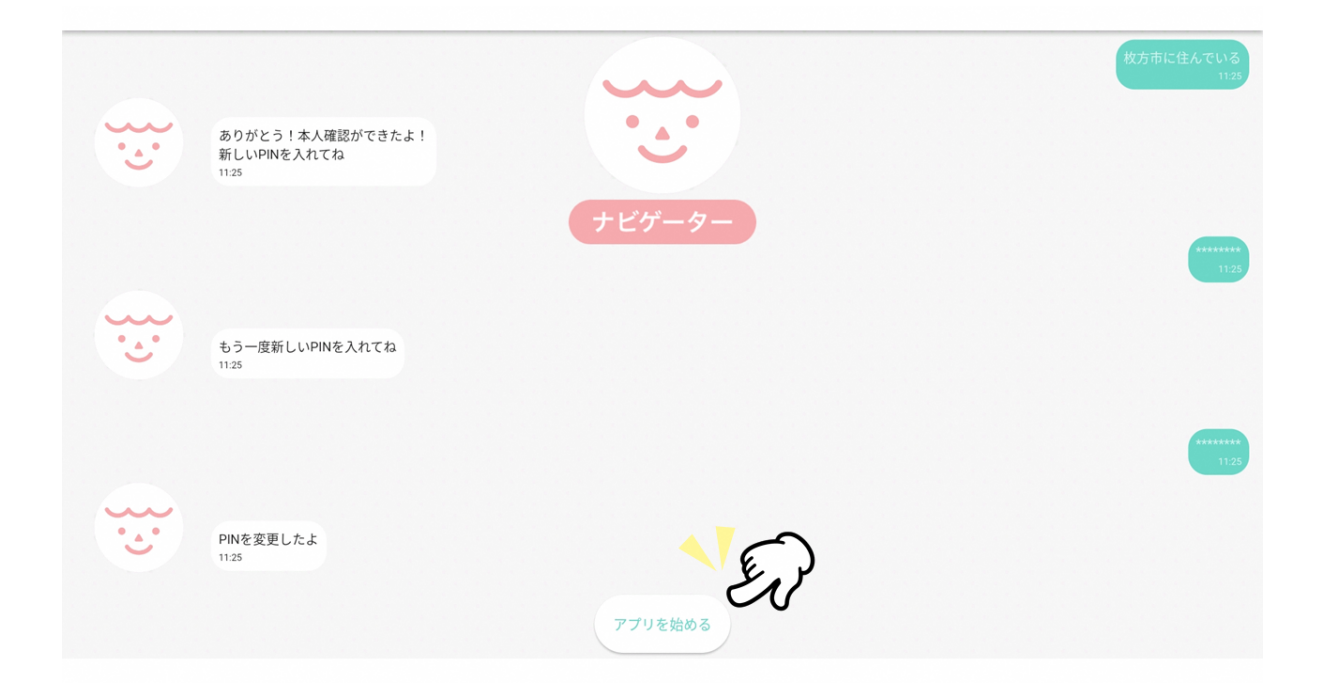

# 6. PINの変更

# 6.1. メニューバーを表示する

ホーム画面左上のユーザーアイコンをクリックしてください。画面左側にメニューバーが出現します。

| Carlore Carlore |              | 今日の気分 😳 今日の体調 😑 | <u>םלדיי</u> ר |
|-----------------|--------------|-----------------|----------------|
|                 | てすとさん、こんにちは! |                 |                |
|                 | まだ相談がありません   |                 |                |
|                 |              |                 |                |
|                 | 新しくチャットをはじめる |                 |                |

### 6.2. **ユーザー設定**

メニューバーより[ユーザー設定]を選択してください。 ユーザー設定画面が表示されます。

| メニュー                             |              | 今日の気分-今日の体調- | ログアウト |
|----------------------------------|--------------|--------------|-------|
|                                  |              |              |       |
|                                  |              |              |       |
| 気分・体調カレンダー<br>毎日の気分と体調の記録が確認できるよ | •            |              |       |
| ユーザー設定<br>登ろく情報-PINがへんこうできるよ     | てすとさん、こんにちは! |              |       |
| 先生一覧<br>どんな先生がこたえてくれるかわかるよ       |              |              |       |
|                                  |              |              |       |
|                                  |              |              |       |
|                                  |              |              |       |
|                                  |              |              |       |
| © NTT DATA KANSAI CORPORATION    |              |              |       |

## 6.3. PINを変更する

ユーザー設定メニューから[PINを変更する]を選択してください。

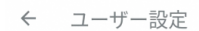

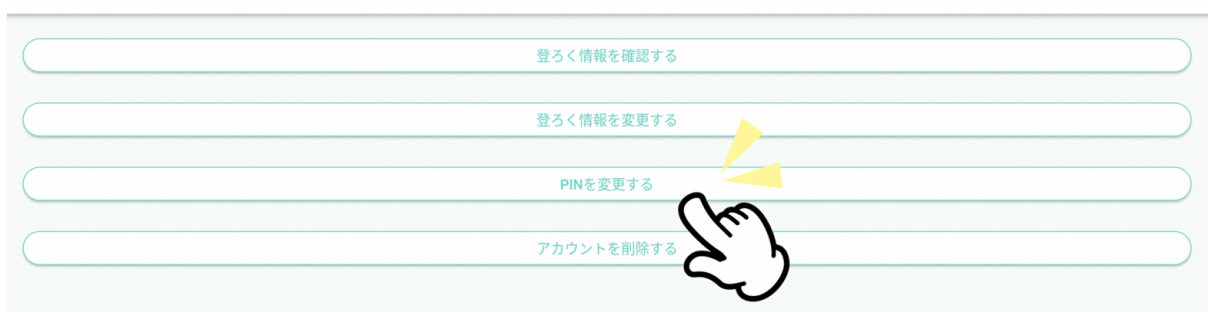

#### 6.4. PINの確認

| ナビゲーターより、 | 現在のPINの入力を求め | られますので、 | PINを入力してください。 |
|-----------|--------------|---------|---------------|
|           |              |         |               |

| ナビゲーター               |   |
|----------------------|---|
| 2024/2/8             |   |
| いまのPINを入れてね。<br>1421 |   |
| ここに入力してね             | > |

### 6.5. 新しいPINの設定

ナビゲーターより新しいPINの入力を求められる自動メッセージが届きます。 新しいPINの入力をお願いします。

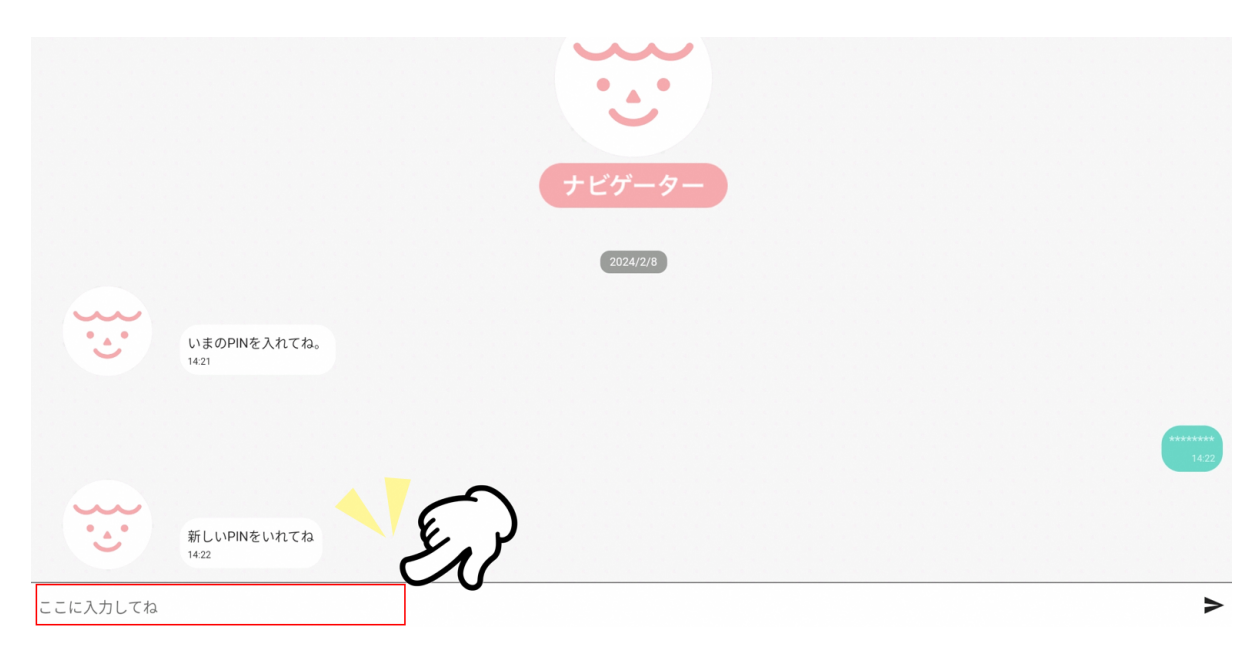

### 6.6. 新しいPINの確認

ナビゲーターより新しいPINの確認を求められる自動メッセージが届きます。 再度PINの入力をお願いします。

| ← ぽーち    |                                |  |
|----------|--------------------------------|--|
|          | いまのPINを入れてね。<br>1421<br>ナビゲーター |  |
|          |                                |  |
| · • •    | 新しいPINをいれてね<br>1422            |  |
|          | もう一度新しいPINをいれてね<br>1422        |  |
| ここに入力してね |                                |  |

>

### 6.7. PINの変更完了

ここまででPINの変更完了です。 [ホーム画面へ]をタップしてください。

| ← ぽーち                    |         |      |
|--------------------------|---------|------|
| 新しいPINをいれてね<br>1422      |         | 1422 |
| もう一度新しいPINをいれてね<br>1422  | ナビゲーター  | 1422 |
| <b>PINを変更したよ</b><br>1422 |         | 1422 |
|                          | 全ホーム画面へ |      |

最終更新 2024-05-30 13:46:15 +0900